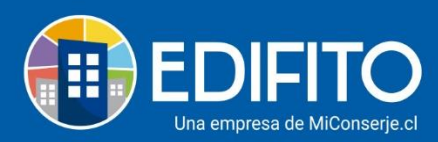

## ¿Como generar Remuneraciones?

Este módulo te permitirá procesar todo lo referente a las remuneraciones de los trabajadores: salarios, asistencia, leyes sociales, archivo PreviRed, etc.

Para generar la remuneración deberás tener ingresada la siguiente información:

- 1) Ficha de datos de los trabajadores
- 2) Leyes sociales de cada trabajador
- 3) Asistencia
- 4) Horas de descuento
- 5) Horas extraordinarias
- 6) Anticipos
- 7) Prestamos
- 8) Con la información mencionada procedemos a calcular el mes de la remuneración

#### Pasos a seguir para generar las Remuneraciones:

#### Paso 1) Ficha de datos de los trabajadores

Deberás tener ingresados a los trabajadores con contrato para realizar el pago de sueldos y cotizaciones legales.

Para <u>ingresar</u> un <u>nuevo trabajador</u> a Edifito deberás ir al menú: Administración > Remuneraciones > Datos Trabajador > <u>Ingreso Personal</u>.

Completa los datos del formulario con la información del trabajador y contrato.

Te aparecerá la siguiente pantalla: Ingreso Personal

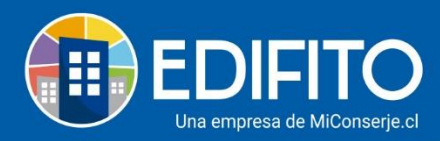

| Ingreso Personal                                                                                                    |                                                                                             |                                                                                   |                                                                              |                                            |                                                    |                                   |                                                       |                                  |                             |                                                        |                                                                                                    |
|----------------------------------------------------------------------------------------------------|---------------------------------------------------------------------------------------------|-----------------------------------------------------------------------------------|------------------------------------------------------------------------------|--------------------------------------------|----------------------------------------------------|-----------------------------------|-------------------------------------------------------|----------------------------------|-----------------------------|--------------------------------------------------------|----------------------------------------------------------------------------------------------------|
| Ingreso Personal Modificación Dato                                                                                                    | s Personal                                                                                  | Consolidado T                                                                     | rabajadores                                                                  | Leyes                                      | Sociales 🔻                                         |                                   |                                                       |                                  |                             |                                                        |                                                                                                    |
| Foto                                                                                                    |                                                                                             |                                                                                   |                                                                              |                                            |                                                    |                                   |                                                       |                                  |                             |                                                        |                                                                                                    |
| Formatos per                                                                                                    | mitidos: jpg, jp                                                                            | eg, png, gif.                                                                     |                                                                              |                                            |                                                    |                                   |                                                       |                                  |                             |                                                        |                                                                                                    |
| Seleccional                                                                                                    | r archivo                                                                                   |                                                                                   |                                                                              |                                            |                                                    |                                   |                                                       |                                  |                             |                                                        | Examinar                                                                                                    |
|                                                                                                    |                                                                                             |                                                                                   |                                                                              |                                            |                                                    |                                   |                                                       |                                  |                             |                                                        |                                                                                                    |
| Datos Personales                                                                                                    |                                                                                             |                                                                                   |                                                                              | Apellid                                    | o paterno                                          |                                   |                                                       | Apellic                          | lo mate                     | 100                                                    |                                                                                                    |
|                                                                                                    |                                                                                             |                                                                                   |                                                                              | Apetito                                    | opaterno                                           |                                   |                                                       | Apenie                           | io mate                     |                                                        |                                                                                                    |
| Sexo                                                                                                    | Estado civil                                                                                |                                                                                   |                                                                              | Nacion                                     | alidad                                             |                                   |                                                       | Fecha                            | nacimie                     | ento                                                   |                                                                                                    |
| [Seleccione]                                                                                                    | [Seleccione                                                                                 | 2]                                                                                | ~                                                                            | [Sele                                      | eccione]                                           |                                   | ~                                                     |                                  | dd-n                        | nm-aaaa                                                |                                                                                                    |
|                                                                                                    |                                                                                             |                                                                                   |                                                                              |                                            |                                                    |                                   |                                                       |                                  |                             |                                                        |                                                                                                    |
| Dirección                                                                                                    | Región                                                                                      |                                                                                   |                                                                              | Comun                                      | a                                                  |                                   |                                                       | Teléfo                           | 00                          |                                                        |                                                                                                    |
|                                                                                                    | Seleccione                                                                                  | Región                                                                            | ~                                                                            | Contain                                    | u                                                  |                                   | ~                                                     | C                                |                             |                                                        |                                                                                                    |
| Data Cama                                                                                                    |                                                                                             |                                                                                   |                                                                              |                                            |                                                    |                                   |                                                       |                                  |                             |                                                        |                                                                                                    |
| Categoria                                                                                                    |                                                                                             | Especialidad                                                                      | o cargo                                                                      |                                            |                                                    |                                   |                                                       | Fecha                            | ingreso                     |                                                        |                                                                                                    |
| Seleccione Categoria                                                                                                    | ~                                                                                           |                                                                                   |                                                                              |                                            |                                                    |                                   | •                                                     |                                  | dd-n                        | 1m-aaaa                                                | Ħ                                                                                                    |
| Remuneración                                                                                                    |                                                                                             | L                                                                                 |                                                                              |                                            |                                                    |                                   |                                                       |                                  | au .                        |                                                        |                                                                                                    |
| Contrato                                                                                                    | Sueldo base                                                                                 |                                                                                   | Part time                                                                    | Dias de                                    | e trabajo                                          |                                   | Horas Diarias                                         | 5                                |                             | Horas Semana                                           | ales                                                                                                    |
| Seleccione contrato                                                                                                    | \$                                                                                          |                                                                                   |                                                                              |                                            |                                                    | 30                                |                                                       |                                  | 8                           |                                                        | 45                                                                                                    |
| Cargas Familiares Promedio imponible Nº Cargas Sir                                                                                                    | nples                                                                                       | Nº Cargas Inv                                                                     | válidas                                                                      | Nº Car                                     | gas Maternale                                      | s                                 | Nº Cargas ret                                         | roactiva                         | IS                          | Monto Cargas                                           | Retroactivas                                                                                                   |
| \$ 0                                                                                                    | 0                                                                                           |                                                                                   | 0                                                                            |                                            |                                                    | 0                                 |                                                       |                                  | 0                           | \$                                                     | 0                                                                                                    |
|                                                                                                    |                                                                                             | <u></u>                                                                           |                                                                              |                                            |                                                    |                                   |                                                       |                                  |                             |                                                        |                                                                                                    |
| Bonos                                                                                                    |                                                                                             |                                                                                   |                                                                              |                                            |                                                    |                                   |                                                       |                                  |                             |                                                        |                                                                                                    |
| Movilización                                                                                                    |                                                                                             | Colación                                                                          |                                                                              |                                            |                                                    |                                   |                                                       |                                  |                             |                                                        |                                                                                                    |
| \$                                                                                                    | 0                                                                                           | 5                                                                                 |                                                                              |                                            |                                                    | 0                                 |                                                       |                                  |                             |                                                        |                                                                                                    |
| Otros bonos                                                                                                    |                                                                                             |                                                                                   |                                                                              |                                            |                                                    |                                   |                                                       |                                  |                             |                                                        |                                                                                                    |
| Descripción Bono                                                                                                    |                                                                                             | Monto                                                                             |                                                                              | Fecha                                      |                                                    |                                   |                                                       |                                  | File                        |                                                        | and a second second second second second second second second second second second second second second second |
|                                                                                                    |                                                                                             | \$                                                                                |                                                                              |                                            | dd-mm-a                                            |                                   |                                                       | mp. 🗆                            | FIJO                        |                                                        | Agregar                                                                                                    |
| Seguro de Cesantía                                                                                                    |                                                                                             |                                                                                   |                                                                              |                                            |                                                    |                                   |                                                       |                                  |                             |                                                        |                                                                                                    |
| Afiliado a sistema de seguro cesantia                                                                                                    |                                                                                             |                                                                                   |                                                                              |                                            |                                                    |                                   |                                                       |                                  |                             |                                                        |                                                                                                    |
| Afp                                                                                                    |                                                                                             |                                                                                   |                                                                              | Inicio C                                   | otización S.C                                      |                                   |                                                       |                                  |                             |                                                        |                                                                                                    |
| Seleccione AFP                                                                                                    |                                                                                             |                                                                                   | ~                                                                            |                                            | dd-mm-a                                            |                                   |                                                       |                                  |                             |                                                        |                                                                                                    |
| Aviso<br>Los trabajadores que han sido contrata<br>con anterioridad a esa fecha, pueden afi<br>Las aportaciones a la Cuenta Individual<br>solo se paga la cotización correspondie<br>Imponible en el caso de los contratos ind | dos a partir de<br>liarse voluntari<br>por Cesantía so<br>nte al Fondo d<br>definidos, y un | octubre del 20<br>amente.<br>olo se pagan du<br>e Cesantía Sol<br>0,2% en el rest | 02, son afiliado<br>urante 11 años (<br>idario, que sier<br>o de los contrat | os por ley<br>en cada i<br>npre es<br>ios. | v obligatorian<br>relación labor<br>de parte del e | nente al<br>ral. Por I<br>empleac | Seguro de Ces<br>o tanto, a parti<br>Ior. Esta cotiza | antía. Q<br>r de los<br>ción cor | uienes<br>11 año:<br>respon | tienen contrato<br>s (según fecha d<br>de a un 0,8% de | s vigentes<br>le ingreso)<br>e la Renta                                                                        |
| 🗆 Subsidio trabajador joven                                                                                                    |                                                                                             |                                                                                   | Gua                                                                          | rdar                                       |                                                    |                                   |                                                       |                                  |                             |                                                        |                                                                                                    |

Para <u>editar</u> los datos de <u>un trabajador</u> ya ingresado deberás ir al menú: Administración > Remuneraciones > Datos Trabajador > <u>Modificación Datos Personal.</u>

Selecciona el trabajador en el icono 🧷

para editar/completar/agregar la información

necesaria y luego haz click en

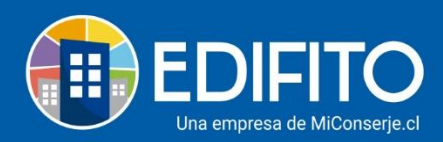

| Modificació                       | n Datos Trabajad               | or                  |             |                       |                        |            |        |
|-----------------------------------|--------------------------------|---------------------|-------------|-----------------------|------------------------|------------|--------|
| Ingreso Personal                  | Modificación Datos Personal    | Consolidado Trabaja | adores Le   | eyes Sociales 🔻       |                        |            |        |
| Personal de Servicio<br>Mostrar : | sólo trabajadores activos      |                     |             |                       |                        |            |        |
| Foto Rut                          | Nombre                         | Editar              | Liq. Sueldo | Propuesta de Contrato | Propuesta de Finiquito | Vacaciones | Estado |
| 5.215.840-                        | 0 Apellido A, Nombres Del Trab | ajador 🖉            | ⊥           | ⊥                     | .⊥                     | <u></u> *  |        |

## Paso 2) Leyes sociales de cada trabajador

Para agregar/modificar los datos de leyes sociales de los trabajadores ya ingresados deberás ir al menú: Administración > Remuneraciones > Datos Trabajador > <u>Leyes</u> <u>Sociales</u> > Seleccionas la opción que deseas ingresar:

|                 |              | Dashboard     | Mi Unidad     | Comunidad           | Administración                                                                   | Portería                                | Operaciones | Otras                             | Herramientas                              | Sistema      | Cont        | áctanos                            |        | Comunidad Capacitación N&M 🛆 |
|-----------------|--------------|---------------|---------------|---------------------|----------------------------------------------------------------------------------|-----------------------------------------|-------------|-----------------------------------|-------------------------------------------|--------------|-------------|------------------------------------|--------|------------------------------|
|                 |              |               |               |                     | Remuneracio                                                                      | nes 🔻                                   |             |                                   |                                           |              |             |                                    |        |                              |
| Estás en: Admin | nistración / | Remuneracione | es / Datos Tr | abajador / Ley      | Datos Trabaja                                                                    | dor                                     | ) Ir        | greso Pe                          | ersonal                                   |              |             |                                    |        |                              |
| Ρ               | Previs       | ón Em         | plead         | OS<br>on Datos Pers | Asistencia<br>Horas de Dese<br>Ingreso Antici<br>Ingreso Horas<br>Contratos y Fi | cuento<br>pos<br>Extraordi<br>iniquitos | M<br>C<br>L | odificaci<br>onsolida<br>eyes Soc | ión Datos Trab.<br>do Trabajador<br>iales | ajador<br>es | Prev        | visión Empleados<br>rro Voluntario |        |                              |
|                 | RUT          | Nombre        |               |                     | Vacaciones                                                                       |                                         |             |                                   | AFP                                       |              | Caja        | de Compensación                    | atorio | Adicional                    |
| 5.2             | 215.840-0    | Apellido      | A Nombres     | del trabajad        | Préstamos<br>Cálculo de Re<br>Declaracion J                                      | muneraci<br>urada                       | ones odel   | D                                 |                                           | l            | Mut<br>A.P. | ual de Seguridad<br>/ Individual   | 0,77 % | 0 %                          |

Deberás agregar las instituciones según las leyes sociales que tiene registrada cada trabajador (AFP, Isapre/Fonasa, etc.)

#### Paso 3) Asistencia

Para agregar/modificar los movimientos personales de asistencia por trabajador, deberás ir al menú: Administración > Remuneraciones > <u>Asistencia</u>.

|                          | Dashboard       | Mi Unidad     | Comunidad | Administración                 | Portería                 | Operaciones | Otras Herramientas | Sistema | Contáctano    |           |              | ố Comunidad Capa | citación N&M 🛆 |
|--------------------------|-----------------|---------------|-----------|--------------------------------|--------------------------|-------------|--------------------|---------|---------------|-----------|--------------|------------------|----------------|
|                          |                 |               |           | Remuneracio                    |                          |             |                    |         |               |           |              |                  |                |
| Estás en: Administración | / Remuneracione | es / Asistenc | ia 🟠      | Datos Trabaja                  | dor                      | •           |                    |         |               |           |              |                  |                |
| Matri                    | z Asiste        | ncia P        | or me     | Asistencia<br>Horas de Des     | Cuento                   |             |                    |         |               |           |              |                  |                |
| Periodo                  |                 |               |           | Ingreso Antic                  | ipos                     |             |                    |         |               |           |              |                  |                |
| Julio                    | ~               | 202           | 20        | Ingreso Horas<br>Contratos y F | s Extraordi<br>iniquitos | inarias     |                    |         |               |           |              |                  |                |
| Trabajad                 | ores            |               |           | Vacaciones                     |                          |             |                    |         |               |           |              |                  |                |
|                          |                 |               |           | Préstamos                      |                          | •           |                    |         |               | Días      | sa Días      | 5                |                |
|                          |                 |               | RU        | Cálculo de Re                  | muneraci                 | ones        | Nombre             | •       |               | Traba     | ajar Trabaja | dos Movimientos  |                |
|                          |                 |               | 5.215.    | Declaracion J                  | urada                    |             | Apellido           | A, Nomb | ores Del Trab | ajador 30 | 30           |                  | Ø              |
|                          |                 |               |           |                                |                          |             |                    |         |               |           |              |                  |                |

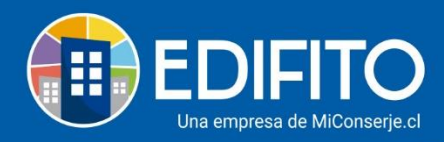

Haz click en el icono 🖉 al lado del nombre del trabajador para editar/agregar los movimientos de asistencia.

|                        | Dashboard         | Mi Unidad       | Comunidad               | Administración                                                                    | Portería                 | Operaciones  | Otras Herramientas | Sistema | Contáctanos      |                   | 口 🔅                  | Comunidad Capacitación N&M 🛆 |
|------------------------|-------------------|-----------------|-------------------------|-----------------------------------------------------------------------------------|--------------------------|--------------|--------------------|---------|------------------|-------------------|----------------------|------------------------------|
|                        | Egresos 🔻         | Cobros Inc      | dividuales 🔻            | Remuneracio                                                                       | nes 🔻                    | Gastos Comur | nes 🔻 🛛 Ingresos ' | Ban     | co 🔻 Contabi     | lidad 🔻 🛛 II      | nformes 🔻            |                              |
| Estás en: Administraci | ón / Remuneracion | es / Asistenc   | ia 🖒                    |                                                                                   |                          |              |                    |         |                  |                   |                      |                              |
| Mat                    | riz Asiste        | ncia P          | or mes                  | 5                                                                                 |                          |              |                    |         |                  |                   |                      |                              |
| Period                 | )                 |                 |                         |                                                                                   |                          |              |                    |         |                  |                   |                      |                              |
| Julio                  | ~                 | 202             | 20                      | ~                                                                                 |                          |              |                    |         |                  |                   |                      |                              |
| Trabaja                | dores             |                 |                         |                                                                                   |                          |              |                    |         |                  |                   |                      |                              |
|                        |                   |                 | RU                      | т                                                                                 |                          |              | Nombr              | e       |                  | Días a<br>Trabaja | Días<br>r Trabajados | Movimientos                  |
|                        |                   |                 | 5.215.                  | 340-0                                                                             |                          |              | Apellide           | A, Nomb | res Del Trabajac | lor 30            | 30                   |                              |
|                        |                   | y transparencia | <b>En</b><br>Ger<br>Ger | <b>laces de inte</b><br>erar Gasto comú<br>ierar Colilla de Co<br>intas por pagar | <b>rés</b><br>in<br>obro |              | Datos Comunic      | ad      |                  |                   | Sígu<br><b>f</b>     | enos                         |
|                        |                   |                 |                         |                                                                                   |                          |              |                    |         |                  |                   |                      | Chatee con nosotros          |

Ingresa los <u>Días Trabajados</u> e indica el <u>Tipo de Movimiento</u>.

También debes seleccionar las fechas e ingresar según el movimiento los montos de Promedio Imponible (AFC-SIS) y/o Renta por prestación de AFC.

| Ingr                                       | eso de movi                                                                                                    | mientos de p                                                                                                    | personal                                                                                         |                                             |                                                            |                                                                  |                                       |                                   |                                           |
|--------------------------------------------|----------------------------------------------------------------------------------------------------|----------------------------------------------------------------------------------------------------|--------------------------------------------------------------------------------------------------|---------------------------------------------|------------------------------------------------------------|------------------------------------------------------------------|---------------------------------------|-----------------------------------|-------------------------------------------|
| Detalle                                    | Movimientos del Traba                                                                                                    | lador                                                                                                    |                                                                                                  |                                             |                                                            |                                                                  |                                       |                                   |                                           |
| Tipo                                       | Movimiento                                                                                                    | Fech                                                                                                    | a Inicio                                                                                         | Fi                                          | cha Término                                                |                                                                  | Días                                  |                                   | Eliminar                                  |
| Formu                                      | lario Ingreso Movimien                                                                                                    | to                                                                                                    |                                                                                                  |                                             |                                                            |                                                                  |                                       |                                   |                                           |
| Nombr                                      | e Trabajador                                                                                                    |                                                                                                    |                                                                                                  |                                             | Movimiento cor                                             | respondiente a                                                   |                                       |                                   |                                           |
| Nom                                        | bres Del Trabajador Apel                                                                                                    | lido                                                                                                    |                                                                                                  |                                             | Julio - 2020                                               |                                                                  |                                       |                                   |                                           |
| Tipo M                                     | ovimiento                                                                                                    |                                                                                                    |                                                                                                  |                                             | Dias Trabajados                                            | 6                                                                |                                       |                                   |                                           |
| Sele                                       | ccione                                                                                                    |                                                                                                    |                                                                                                  | ~                                           | 30                                                         |                                                                  |                                       |                                   |                                           |
| Fechal                                     | nicio                                                                                                    |                                                                                                    |                                                                                                  |                                             | Fecha termino                                              |                                                                  |                                       |                                   |                                           |
|                                            | dd-07-2020                                                                                                    |                                                                                                    |                                                                                                  |                                             | dd-07                                                      | 2020                                                             |                                       |                                   |                                           |
| Deserve                                    | de Imensible (AFC FIF) (                                                                                                    |                                                                                                    |                                                                                                  |                                             | Prosta and and                                             |                                                                  |                                       |                                   |                                           |
| Prome                                      | alo imponible (APC-SIS) C                                                                                                    | <i></i>                                                                                                    |                                                                                                  |                                             | Renta por prese                                            |                                                                  |                                       |                                   |                                           |
| Este<br>el tr<br>2Qu<br>El n<br>con<br>COI | e campo se usa para cale<br>rabajador.<br>Ié monto debo Ingresar<br>nonto que se debe ingres<br>npleta, se debe ingresar<br>INSIDERACIONES LEY DE      | en Promedio Imponibi<br>ar corresponde al Sueld<br>el Sueldo Imponible segi<br>PROTECCIÓN DEL EMP                     | e7:<br>o Imponible del últim<br>in contrato.<br>LEO                                              | empleador<br>o mes traba                    | respecto al SIS y i                                        | unc, en base a los<br>ia completa. En ca                         | dias de subsidio<br>iso de no tener r | o accidente di<br>egistro de un r | el trabajo que tuvo<br>nes con asistencia |
| 84<br>10                                   | <ul> <li>Renta por Prestación<br/>Ingrese la Renta que p<br/>Renta Imponible comp</li> <li>Días de suspensión s<br/>Al ingresar la cantidad</li> </ul> | AFC<br>bagó la AFC al trabajado<br>pleta para los días en qu<br>on equivalentes a los dí<br>l de "días trabajados" de | r en el campo Renta<br>e estuvo con suspensi<br><b>las trabajados.</b><br>be considerar los día: | oor prestaci<br>ón se utiliza<br>de suspens | ón AFC, la que se<br>rá para cálculo d<br>ión laboral como | utilizará para el c<br>el resto de las coti:<br>días trabajados. | álculo de cotiza<br>raciones.         | ción obligator                    | ia de AFP y SIS y la                      |
|                                            | <ul> <li>Eliminar Bonos que t<br/>En caso que el trabaja</li> </ul>                                                                                    | <b>enga el trabajador si no</b><br>dor tenga bonos, debe n                                                            | o corresponde pagar.<br>evisar si corresponde                                                    | su pago o el                                | iminarlos antes c                                          | le generar la remu                                               | neración.                             |                                   |                                           |

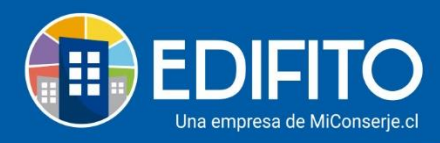

Según el tipo de movimiento deberá ingresa los datos de los campos siguientes.

#### Paso 4) Horas de descuento

Para agregar/modificar las horas de descuento por trabajador, deberás ir al menú: Administración > Remuneraciones > <u>Horas de descuento</u>.

|                               | Dashboard                           | Mi Unidad                | Comunidad     | Administración                                                             |                                  | Operaciones    |                    |               | ontáctanos              | 5           |       | 3 Comunidad Capacitación N&M 🖉 |
|-------------------------------|-------------------------------------|--------------------------|---------------|----------------------------------------------------------------------------|----------------------------------|----------------|--------------------|---------------|-------------------------|-------------|-------|--------------------------------|
|                               | Egresos 🕶                           | Cobros Ind               | ividuales 🕶   | Remuneracio                                                                | nes 🕶                            | Gastos Comur   | es 👻 Ingresos 👻    | Banco 🕶       | Contabilidad 🕶          | Informes    | -     |                                |
| Estás en: Administración      | / Remuneracione                     | es / Horas de            | to            | Datos Trabaja<br>Asistencia<br>Horas de Des                                | ador<br>cuento                   | ,              |                    |               |                         |             |       |                                |
| Periodo<br>Julio<br>Trabajado | v                                   | 202                      | 10            | Ingreso Antic<br>Ingreso Horas<br>Préstamos<br>Contratos y F<br>Vacaciones | ipos<br>s Extraordi<br>iniquitos | narias<br>•    |                    |               |                         |             |       |                                |
| RUT                           |                                     | Nomb                     | ore           | Cálculo de Re                                                              | muneraci                         | ones eldo      | ) Va               | lor \$ hora @ | Horas de Descu          | iento       |       | Subtotal                       |
| 5.215.840                     | -0                                  | Apelli                   | do A Nombre   | Declaracion J                                                              | lurada                           | 00.00          | 0                  | 7.778         | 3 0                     | Hrs         | ŝ     | 0                              |
|                               |                                     |                          |               |                                                                            |                                  |                |                    |               |                         | Total:      | \$    | 0                              |
| Nota<br>Los mont<br>cálculo d | os calculados e<br>e las horas de c | en este móc<br>lescuento | lulo son refe | renciales ya qu                                                            | e éstos p                        | ueden variar j | oor modificaciones | en la asister | ncia, sueldo, bonos u c | otros facto | es qu | e influyen en el               |

Ingresa las horas a descontar y el sitio le calculará el monto según las horas ingresadas.

#### Paso 5) Ingreso Anticipos

Para agregar/modificar los montos de anticipo por trabajador, deberás ir al menú: Administración > Remuneraciones > <u>Ingreso Anticipos</u>.

|                                                                           | Dashboard                          |              |                     | Administración                                                                                                    |                                                  |                |                               |                |                   | Д                   | 😳 Comunidad Capacitación N&M 🛆 |
|---------------------------------------------------------------------------|------------------------------------|--------------|---------------------|----------------------------------------------------------------------------------------------------|--------------------------------------------------|----------------|-------------------------------|----------------|-------------------|---------------------|--------------------------------|
|                                                                           | Egresos 🔻                          | Cobros Ind   | ividuales 🔻         |                                                                                                    | nes <del>-</del>                                 |                | es 🕶 Ingresos 🕶               | Banco 🔻        | Contabilidad      | 🝷 Informes 🕇        |                                |
| Estás en: Administración<br>Ingre<br>Periodo<br>Julio<br>Día Anticij<br>- | / Remuneracione<br>so Antic<br>pos | ipos<br>202  | Anticipos 🖓         | Datos Trabaja<br>Asistencia<br>Horas de Deso<br>Ingreso Antic<br>Ingreso Horas<br>Préstamos<br>Contratos y Fi<br>Vacaciones | dor<br>cuento<br>pos<br>i Extraordi<br>iniquitos | inarias        |                               |                |                   |                     |                                |
| RUT                                                                       | Nombr                              | e            |                     | Declaracion J                                                                                                    | urada                                            | ;e (\$)        |                               |                | Anticipo (\$)     |                     | Anticipo Aguinaldo (\$)        |
| 5.215.840                                                                 | 0-0 Apellido                       | o A, Nombre  | es Del Trabaj       | ador                                                                                                    |                                                  | 1.000.000      | \$                            |                | 0                 | \$                  | 0                              |
|                                                                           |                                    |              |                     |                                                                                                    |                                                  | Totales (\$)   | \$                            |                | 0                 | \$                  | 0                              |
| (*)                                                                       | Tenga present                      | e que al ing | resar un <b>"Ar</b> | iticipo Aguinal                                                                                                    | do" uste                                         | d debe crear u | in bono en la Plani<br>irabar | lla del trabaj | jador sección Otr | ros Bonos por el to | atal del Aguinaldo.            |

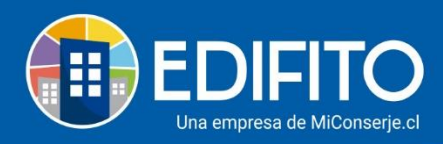

Agrega el monto que solicita de <u>anticipo</u> el trabajador e indica el día de pago.

|                        | Dashboard          | Mi Unidad     | Comunidad            | Administración  | Portería  | Operaciones    | Otras Herramienta           | s Sistema (     | Contáctanos       |                    | 😳 Comunidad Capacitación N&M 🛆 |
|------------------------|--------------------|---------------|----------------------|-----------------|-----------|----------------|-----------------------------|-----------------|-------------------|--------------------|--------------------------------|
|                        |                    |               |                      |                 |           |                |                             |                 |                   |                    |                                |
| Estás en: Administra   | ión / Remuneracion | ies / Ingreso | Anticipos 🟠          |                 |           |                |                             |                 |                   |                    |                                |
| Ing                    | reso Antio         | cipos         |                      |                 |           |                |                             |                 |                   |                    |                                |
| Perio<br>Jul<br>Día Ar | o<br>cicipos       | 20            | 20                   | Y C             | )escargai | PDF 🗋          |                             |                 |                   |                    |                                |
| RUT                    | Nomb               | re            |                      |                 | Su        | eldo base (\$) |                             |                 | Anticipo (\$)     |                    | Anticipo Aguinaldo (\$)        |
| 5.215                  | 840-0 Apellid      | lo A, Nombr   | res Del Trabaj       | ador            |           | 1.000.000      | \$                          |                 | 0                 | \$                 | 0                              |
|                        |                    |               |                      |                 |           | Totales (\$)   | \$                          |                 | 0                 | \$                 | 0                              |
|                        | (*) Tenga presen   | te que al in  | gresar un <b>"Ar</b> | nticipo Aguinal | .do" uste | d debe crear ( | un bono en la Pla<br>Grabar | nilla del traba | jador sección Otr | os Bonos por el to | tal del Aguinaldo.             |

Está opción también te sirve para pagar Aguinaldos, agregando el monto en Anticipo Aguinaldo.

El Aguinaldo también deberás crearlo como <u>bono</u> en "Modificación Datos Del Trabajador" para que no se descuente al sueldo.

## Paso 6) Horas extraordinarias

Para agregar/modificar las horas extraordinarias por trabajador, deberás ir al menú: Administración > Remuneraciones > <u>Ingreso Horas Extraordinarias</u>.

|                                                                    | Dashboard                                               |                          |                          |                                                                                                    |                                                 |                |                   |            |              |                           |                |           | Comunidad Capacitación N&M 🛆 |
|--------------------------------------------------------------------|---------------------------------------------------------|--------------------------|--------------------------|----------------------------------------------------------------------------------------------------|-------------------------------------------------|----------------|-------------------|------------|--------------|---------------------------|----------------|-----------|------------------------------|
|                                                                    | Egresos 🔻                                               | Cobros Ind               | lividuales 🔻             |                                                                                                    | nes 🕶                                           | Gastos Comur   | es 🕶 🛛 Ingr       | esos 🔻     | Banco 👻      | Contabilidad <del>-</del> | Informes       | •         |                              |
| Estás en: Administración<br>Ingre<br>Periodo<br>Julio<br>Trabajado | / Remuneracione<br>SO HOra                              | s / Ingreso  <br>s Extr  | aordina<br>aordina<br>20 | Datos Trabaja<br>Asistencia<br>Horas de Dess<br>Ingreso Antici<br>Ingreso Horas<br>Préstamos<br>Contratos y Fi<br>Vacaciones | dor<br>cuento<br>pos<br>: Extraordi<br>niquitos | harra          |                   |            |              |                           | Formula        | Cálculo c | le Hora Extraordinaria       |
| RUT                                                                | Nombre                                                  |                          |                          | Cálculo de Re<br>Declaracion J                                                                                               | muneraci<br>urada                               | ones 50% d     | le Recargo<br>Hrs |            | Monto (\$)   |                           | 100% de<br>Hrs | Recarg    | o<br>Monto (\$)              |
| 5.215.840                                                          | 0-0 APELLIDO                                            | NOMBRES                  | DEL TRABA.               | JADOR 🕲                                                                                                    |                                                 | 0              | Hrs \$            |            | 0            |                           | 0 Hrs          | \$        | 0                            |
| Nota<br>Los mon<br>cálculo d                                       | tos calculados (<br>e las horas de c<br>main.php?prm0=0 | en este móo<br>lescuento | dulo son refe            | renciales ya qu                                                                                                    | e éstos p                                       | ueden variar p | oor modificae     | iones en l | la asistenci | ia, sueldo, bonos u       | ı otros facto  | res que   | influyen en el               |

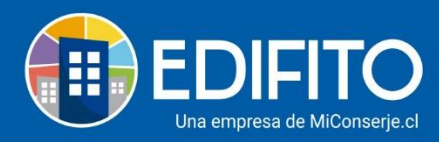

Ingresa las horas extraordinarias al 50% o 100% de recargo y el sitio le calculará el monto según las horas ingresadas.

## Paso 7) <u>Préstamos</u>

Para agregar/modificar los préstamos/descuentos por trabajador, deberás ir al menú: Administración > Remuneraciones > <u>Préstamos.</u>

|                                             | Dashboard                                        | Mi Unidad       | Comunidad                               | Administración                                                                  |                                   | Operaciones  |                                    | erramientas  | Sistema   | Contá  | áctanos                   |            | d Capacitación N& | &M &   |
|---------------------------------------------|--------------------------------------------------|-----------------|-----------------------------------------|---------------------------------------------------------------------------------|-----------------------------------|--------------|------------------------------------|--------------|-----------|--------|---------------------------|------------|-------------------|--------|
|                                             | Egresos 🕶                                        | Cobros Inc      | lividuales <del>-</del>                 | Remuneracior                                                                    | nes 🔻                             | Gastos Comun | ies 🔻                              | Ingresos 🔻   | Banco     | •      | Contabilidad <del>-</del> | Informes 🔻 |                   |        |
| Estás en: Administración<br>Nuev<br>Préstar | / Remuneracione<br>YO Présté<br>nos de Comuni    | amo/ <br>dad Pr | ios / Nuevo Pr<br>DSCtO<br>éstamos de ( | Datos Trabaja<br>Asistencia<br>Horas de Deso<br>Ingreso Antici<br>Ingreso Horas | dor<br>cuento<br>pos<br>Extraordi | ►<br>narias  | cuentos                            | Agrega       | r Nuevo I | Présta | imo/Descuento             |            |                   |        |
| Datos par<br>Trabajado<br>Selecci<br>Fecha  | <b>ra nuevo prést</b> a<br>or<br>one trabajador. | amo<br>         | <                                       | Préstamos<br>Contratos y Fi<br>Vacaciones<br>Cálculo de Re<br>Declaracion J     | niquitos<br>muneraci<br>urada     | Act<br>His   | uales<br>tóricos<br>- Sel<br>Canti | leccione tip | 0         | М      | lonto                     |            | ~                 |        |
| Última Re<br>Inicio de c<br>Julio           | 13 - 07 - 2020<br>muneración Ma<br>cobros        | ayo 2020        | ~ 20                                    | 120                                                                             |                                   |              | · ·                                |              | 1         |        | \$                        |            |                   |        |
| Descripcie                                  | on<br>main.php?prm0=0                            | ¢60700          |                                         |                                                                                 |                                   |              |                                    |              |           |        |                           |            | Chatee con no     | sotros |

Deberás seleccionar la opción que necesitas aplicar y llenar los campos que ella te solicita.

#### Paso 8) <u>Generar Remuneraciones</u>

## Con la información ya ingresada en los pasos anteriores procedemos a <u>Calcular el</u> <u>Mes de la Remuneración</u>

Para calcular la remuneración del mes, deberás ir al menú: Administración > Remuneraciones > <u>Cálculo de Remuneraciones.</u>

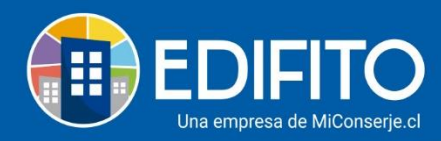

|                              | Dashboard                                 | Mi Unidad                                                               | Comunidad                                                                      | Administración                | Portería            | Operaciones  | Otras Herramientas | Sistema Co | ntáctanos |                                                                                                    |                                                                             | හියා         | MUNIDAD EDIF | ICIO SEBASTIA | N ELCANO 🛛  |
|------------------------------|-------------------------------------------|-------------------------------------------------------------------------|--------------------------------------------------------------------------------|-------------------------------|---------------------|--------------|--------------------|------------|-----------|----------------------------------------------------------------------------------------------------|-----------------------------------------------------------------------------|--------------|--------------|---------------|-------------|
|                              | Egresos 🔻                                 | Cobros In                                                               | dividuales 🔻                                                                   | Remuneracio                   | nes 🔻               | Gastos Comun | s▼ Ingresos        | Banco 🔻    | Contabili | dad 🔻 Informe                                                                                                    | s 🔻                                                                         |              |              |               |             |
| Estás en: Administración     | / Remuneracion                            | es / Cálculo                                                            | de Remuneracio                                                                 | Datos Trabaja<br>Asistencia   | ador                | <u>+</u>     |                    |            |           |                                                                                                    |                                                                             |              |              |               |             |
|                              | Calcul                                    |                                                                         |                                                                                | Horas de Des<br>Ingreso Antic | cuento<br>ipos      |              |                    |            |           |                                                                                                    |                                                                             |              |              |               |             |
|                              | Generari                                  | Remunerat                                                               | 1011                                                                           | Ingreso Hora<br>Préstamos     | s Extraord          | inarias      |                    |            |           |                                                                                                    |                                                                             |              |              |               |             |
|                              |                                           |                                                                         |                                                                                | Contratos y F<br>Vacaciones   | iniquitos           | R            | muneración Juli    | o del 2020 |           |                                                                                                    |                                                                             |              |              |               |             |
|                              | Remuner                                   | aciones e l                                                             | nformes                                                                        | Cálculo de Re<br>Declaracion  | emuneraci<br>Jurada | >            |                    |            |           |                                                                                                    |                                                                             |              |              |               |             |
|                              | Remunera                                  | aciones                                                                 |                                                                                |                               |                     |              |                    |            |           | Tipo de informe                                                                                                    |                                                                             |              |              |               |             |
|                              | Remun<br>Remun<br>Remun<br>Remun<br>Remun | eración Jun<br>eración May<br>eración Abr<br>eración Mar<br>eración Feb | io - 2020<br>yo - 2020<br>il - 2020<br>zo - 2020<br>rero - 2020<br>rero - 2020 |                               |                     |              |                    |            | •         | <ul> <li>Anexo Leyes S</li> <li>Colilla de Pag</li> <li>Desglose Leye</li> <li>Libro de Remu</li> <li>Archivo Previr</li> </ul> | ociales<br>o de Trabajado<br>es Sociales<br>uneraciones<br>red (Largo Fijo- | or<br>-105)  |              |               |             |
| https://clientes.edifito.com | n/main.php?prm                            | n0=0xb1450                                                              |                                                                                |                               |                     | Elimi        | ar Remuneració     | Ner Docu   | imento    | Descargar Mai                                                                                                    | nual para subir a                                                           | rchivo a Pre | vired V      | Chatee c      | on nosotros |

Haz click en el botón

emuneración Julio del 202

para generar la Remuneración del mes:

|                                                                         | Dashboard                            | Mi Unidad                                                                     | Comunidad                                                     | Administración | Portería | Operaciones | Otras Herramie | ntas Siste | ma Cont  | táctanos |                                                                                                    |              |              |           | COMUNIDAD             |  | O SEBASTIAN I | elcano 🛆   |
|-------------------------------------------------------------------------|--------------------------------------|-------------------------------------------------------------------------------|---------------------------------------------------------------|----------------|----------|-------------|----------------|------------|----------|----------|----------------------------------------------------------------------------------------------------|--------------|--------------|-----------|-----------------------|--|---------------|------------|
|                                                                         |                                      |                                                                               |                                                               |                |          |             |                |            |          |          |                                                                                                    |              |              |           |                       |  |               |            |
| Estás en: Administración / Remuneraciones / Cálculo de Remuneraciones 🏠 |                                      |                                                                               |                                                               |                |          |             |                |            |          |          |                                                                                                    |              |              |           |                       |  |               |            |
|                                                                         | Cálculo                              | o de R                                                                        | emune                                                         | eracione       | es       |             |                |            |          |          |                                                                                                    |              |              |           |                       |  |               |            |
|                                                                         | Generar Remuneración                 |                                                                               |                                                               |                |          |             |                |            |          |          |                                                                                                    |              |              |           |                       |  |               |            |
|                                                                         | Remuneración Julio del 2020          |                                                                               |                                                               |                |          |             |                |            |          |          |                                                                                                    |              |              |           |                       |  |               |            |
|                                                                         | Remuneraciones e Informes            |                                                                               |                                                               |                |          |             |                |            |          |          |                                                                                                    |              |              |           |                       |  |               |            |
|                                                                         | Remunera                             | iciones                                                                       |                                                               |                |          |             |                |            |          |          | Tipo de informe                                                                                                    |              |              |           |                       |  |               |            |
|                                                                         | Remune<br>Remune<br>Remune<br>Remune | eración Juni<br>eración Mayo<br>eración Abril<br>eración Marz<br>eración Febr | io - 2020<br>o - 2020<br>l - 2020<br>zo - 2020<br>rero - 2020 |                |          |             |                |            |          |          | Anexo Leyes Sociales     Colilla de Pago de Trabajador     Desglose Leyes Sociales     Libro de Remuneraciones     Archivo Previred (Largo Fijo-105) |              |              |           |                       |  |               |            |
|                                                                         |                                      |                                                                               |                                                               |                |          |             |                |            |          | Y        | Desc                                                                                                    | argar Manual | para subir a | archivo a | Previred $\downarrow$ |  |               |            |
|                                                                         |                                      |                                                                               |                                                               |                |          | Elim        | inar Remunera  | ción 🕚     | er Docun | nento    |                                                                                                    |              |              |           |                       |  | Chatee cor    | 1 nosotros |

Te mostrará la siguiente pantalla con los datos ya calculados a pagar por cada trabajador:

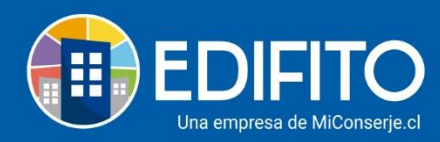

|                         | Dashboard                       | Aboard Mt Unidad Comunidad Administración Portería Operaciones Otras Herramientas Sistema Contáctanos |                 |                  |                |                |                 |                       |                   |               | a دې م              | APACITACIO        |                    |                  |                      |        |
|-------------------------|---------------------------------|----------------------------------------------------------------------------------------------------|-----------------|------------------|----------------|----------------|-----------------|-----------------------|-------------------|---------------|---------------------|-------------------|--------------------|------------------|----------------------|--------|
|                         | Egresos 🕶                       | Cobros Individuales 👻 🛛 R                                                                             |                 | Remuneraciones * |                | Gastos Comunes |                 | Ingresos 🔻            |                   | Banco *       | Contabilidad 🔻      |                   | Informes 🕶         |                  |                      |        |
| stás en: Administración | / Remuneracione                 | s / Cálculo                                                                                           | de Remuneracion | ies              |                |                |                 |                       |                   |               |                     |                   |                    |                  |                      |        |
|                         | Cálculo                         | de R                                                                                                  | emune           | racione          | iciones        |                |                 |                       |                   |               |                     |                   |                    |                  |                      |        |
|                         | Generar Remuneración Julio 2020 |                                                                                                    |                 |                  |                |                |                 |                       |                   |               |                     |                   |                    |                  |                      |        |
|                         | Da                              | itos Trabaj                                                                                           | jador           |                  |                |                |                 |                       | etalle d          | le Haberes    |                     |                   |                    |                  |                      |        |
|                         | RUT                             | Nombre                                                                                                |                 | Dias             | Sueldo<br>Base | Sueldo<br>Mes  | Horas<br>Extras | Hrs.<br>Desc          | Bonos<br>Imp.     | Total<br>Imp. | Bonos<br>No<br>Imp. | Asig.<br>Familiar | C.<br>Retroactivas | Total<br>Haberes | Ahorro<br>Voluntario | APV    |
|                         | 14.519.022-3                    | Perez Gar                                                                                             | rcia Elio Jose  | 30               | 400.000        | 400.000        | 0               | 0                     | 0                 | 400.000       | 100.000             | 0                 | 0                  | 500.000          | 0                    | 0      |
|                         | 8.534.995-3                     | Perez Gar                                                                                             | rcia Eduarda    | 30               | 700.000        | 700.000        | 16.332          | 0                     | 0                 | 716.332       | 100.000             | 0                 | 0                  | 816.332          | 5.500                | 57.335 |
|                         | 17.875.510-2                    | Vargas Hi                                                                                             | dalgo Mariane   | ela 25           | 900.000        | 750.000        | 21.000          | 0                     | 0                 | 771.000       | 166.666             | 0                 | 0                  | 937.666          | 0                    | 0      |
|                         | 4                               |                                                                                                    |                 |                  |                |                |                 |                       |                   |               |                     |                   |                    |                  |                      | )      |
|                         | Le sugerin                      | ortante<br>nos que sub                                                                                | oa el archivo a | previred antes   | de gener       | ar los egre    | sos e inclu     | uir las rem<br>Grabar | uneracio<br>Volve | nes en el ga  | asto comú           | n                 |                    |                  |                      |        |

Si estás de acuerdo con la información haz click en

NOTA: Para imprimir las liquidaciones de sueldo debe seleccionar el mes, tipo de

Informe "Colilla Pago del trabajador" luego hacer click en el botón Ver Documento

# ¡Has finalizado con éxito la generación de <u>Remuneraciones</u>! 🧖

Grabar

Generada la remuneración podrá descargar distintos informes que te presenta el sitio:

|                                        | DIFITO Dashboard Mi Unidad Comunidad Administracio                                                         |              | Administración | Portería | itería Operaciones Otras H |                          | rramientas Sistema |          | Contáctanos                                                                                                    | © ۲                                                                                     | 3 CAPACITACION ATE | APACITACION ATENCION CLIENTES   |  |  |  |
|----------------------------------------|----------------------------------------------------------------------------------------------------|--------------|----------------|----------|----------------------------|--------------------------|--------------------|----------|----------------------------------------------------------------------------------------------------|-----------------------------------------------------------------------------------------|--------------------|---------------------------------|--|--|--|
|                                        | Egresos - Cobros Individuales - Remuneraciones                                                             |              |                |          | nes 🔻                      | Gastos Comunes ▼ Ingreso |                    |          | Banco                                                                                                    | o ▼ Contabilida                                                                         | i 🔹 Informes       | Informes 🔻                      |  |  |  |
| Estás en: Administración               | / Remuneracion                                                                                             | es / Cálculo | de Remuneracio | ones 🟠   |                            |                          |                    |          |                                                                                                    |                                                                                         |                    |                                 |  |  |  |
|                                        |                                                                                                    |              |                |          |                            | Remuneraci               | ón Julio d         | lel 2020 |                                                                                                    |                                                                                         |                    |                                 |  |  |  |
| Remu                                   | neraciones e Ir                                                                                            | nformes      |                |          |                            |                          |                    |          |                                                                                                    | Tipo de inforr                                                                          | ne                 |                                 |  |  |  |
| Ren<br>Ren<br>Ren<br>Ren<br>Ren<br>Ren | nuneración Jun<br>nuneración May<br>nuneración Abri<br>nuneración Mar<br>nuneración Feb<br>nuneración Dici | 19           |                |          |                            |                          |                    | *        | <ul> <li>Anexo Leyo</li> <li>Colilla de l</li> <li>Desglose L</li> <li>Libro de Ro</li> <li>Archivo Provincio</li> </ul> | es Sociales<br>Pago de Trabajad<br>eyes Sociales<br>emuneraciones<br>evired (Largo Fijo | or<br>105)         |                                 |  |  |  |
|                                        |                                                                                                    |              |                |          | Eli                        | minar Remun              | ieración           | Ver Doc  | umento                                                                                                    | Descargar                                                                               | Manual para subir  | archivo a Previred $\downarrow$ |  |  |  |

## Importante

Te sugerimos que subas el archivo a <u>PreviRed</u>, antes de generar los <u>Egresos</u> e incluir las Remuneraciones en el <u>Gasto Común</u>.

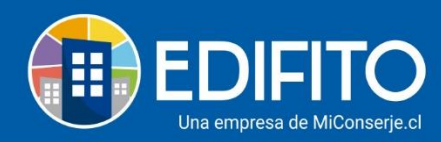

Para mayor información para subir el archivo de Edifito a Previred haz click en el botón

Descargar Manual para subir archivo a Previred  $\downarrow$ 

# Tu trabajo más fácil y seguro con Edifito.